In This Chapter. . . .

- Determining the System Layout
- Calculating the Power Budget

## **Determining the System Layout**

#### Determine the Hardware Configuration

The first step in putting any system together is to establish a picture of the system components. The DL205 remote I/O gives you the flexibility to build a system which takes advantage of the features you need. The possibilities are endless, but the table below shows some combinations that will fit the majority of applications. And if you need a combination of features, remember that you can configure each remote master in a system differently.

| Products                                          | Configuration                                                                                                    | Advantages                                                                                                    |
|---------------------------------------------------|----------------------------------------------------------------------------------------------------|----------------------------------------------------------------------------------------------------|
| D2–240<br>D2–250<br>D2–RMSM<br>D2–RSSS<br>D4–RS   | DL205 CPU with Remote<br>Master(s) to rack-based<br>DL205 Remote I/O and/or<br>DL405 remote I/O                         | Uses RM–NET mode; efficient way to expand I/O for DL205 (the remote I/O racks may be located with the CPU base). You can use the bottom port of the DL250 CPU as the first master for a cost savings.                                                                                                    |
| D4–440<br>D4–450<br>D4–RM<br>D4–RS<br>D2–RSSS     | DL405 CPU with Remote<br>Master(s) to rack-based<br>DL205 and rack-based<br>DL405 Remote I/O                            | Uses RM–NET mode; this gives you<br>remote I/O which is smaller and less<br>expensive than the DL405 I/O, as long as<br>the DL205 I/O selection meets your needs                                                                                                    |
| D2–240<br>D2–250<br>D2–RMSM<br>D2–RSSS<br>D4–SS–X | DL205 CPU with Remote<br>Master(s) to rack-based<br>DL205 Remote I/O and/or<br>DL405 Slice I/O units                    | Uses SM–NET mode; this gives you a way<br>to distribute small amounts of I/O to many<br>locations, as well as locating operator<br>interfaces at any of those locations. Also<br>allows higher baud rates.Slice I/O unit<br>addresses are limited to 1 to 15 only.                                                                                               |
| D4–440<br>D4–450<br>D4–SM<br>D4–SS–X<br>D2–RSSS   | DL405 CPU with Slice I/O<br>Master(s) to rack-based<br>DL205 Remote I/O and/or<br>DL405 Slice I/O units                 | Uses SM–NET mode; this can distribute<br>small amounts of less expensive I/O to<br>many locations, as well as locating<br>operator interfaces at any of those<br>locations. The DL405 CPU gives you the<br>most advanced programming instruction<br>set for more complex applications, as long<br>as the DL205 I/O selection for remote I/O<br>meets your needs. |
| D3–350<br>D4–RS<br>D2–RSSS                        | DL350 CPU with built in<br>bottom port as remote<br>master to rack-based DL205<br>and/or rack-based DL405<br>Remote I/O | Uses RM–NET mode; this gives you remote I/O expansion for a DL350 system to extend the amount and distance of I/O                                                                                                    |

2–

Which Modules can go in the Remote Bases The remote I/O bases accept the most commonly used I/O modules for the DL205 system (AC, DC, AC/DC, Relay and Analog). The table below lists by category those modules that you may use in a remote I/O base.

| Module/Unit                              | Remote Base   |
|------------------------------------------|---------------|
| CPUs                                     | No            |
| DC Input Modules                         | Yes           |
| AC Input Modules                         | Yes           |
| AC/DC Input Modules                      | Yes           |
| DC Output Modules                        | Yes           |
| AC Output Modules                        | Yes           |
| Relay Output Modules                     | Yes           |
| Analog Modules                           | Yes           |
| Thermocouple Module                      | Yes           |
| RTD Module                               | Yes           |
| Remote I/O                               |               |
| Remote Master                            | No            |
| Remote Slave Unit                        | CPU Slot Only |
| Communications and<br>Networking Modules | No            |
| Specialty Modules                        |               |
| High Speed Counter                       | No            |
| I/O Simulator                            | Yes           |
| Filler                                   | Yes           |

**NOTE:** The User Manual for Analog I/O Modules discusses scan times for updating analog I/O data for modules installed in *local bases*. Please be aware that the **scan times for updating are different for remote I/O modules installed in remote bases**. The CPU scan is asynchronous with the remote scan by the master module. Thus, an analog input module installed in a remote base, for example, may not have its data updated by the CPU "once every scan per channel" as stated in the user manual. The CPU scan may, in fact, cycle several times while the remote scan is taking place. Take this into account in applications where the timing is critical.

2

Determine I/O Needed and How Many Masters & Slaves Once you choose the hardware configuration you need, create a diagram of the system I/O to help determine the amount and locations of remote bases . Below is a drawing of a typical system with:

- one master module in the main base.
- main base has two input modules and two output modules, each with 16 points.
- first remote base has two input and three output modules--each with 16 points.
- second remote base has two 8-point input modules, one 8-point output module, and one 16-point output module. It also contains space for a future output module.
- third remote base has three 16-point input modules, and two 12-point output modules.

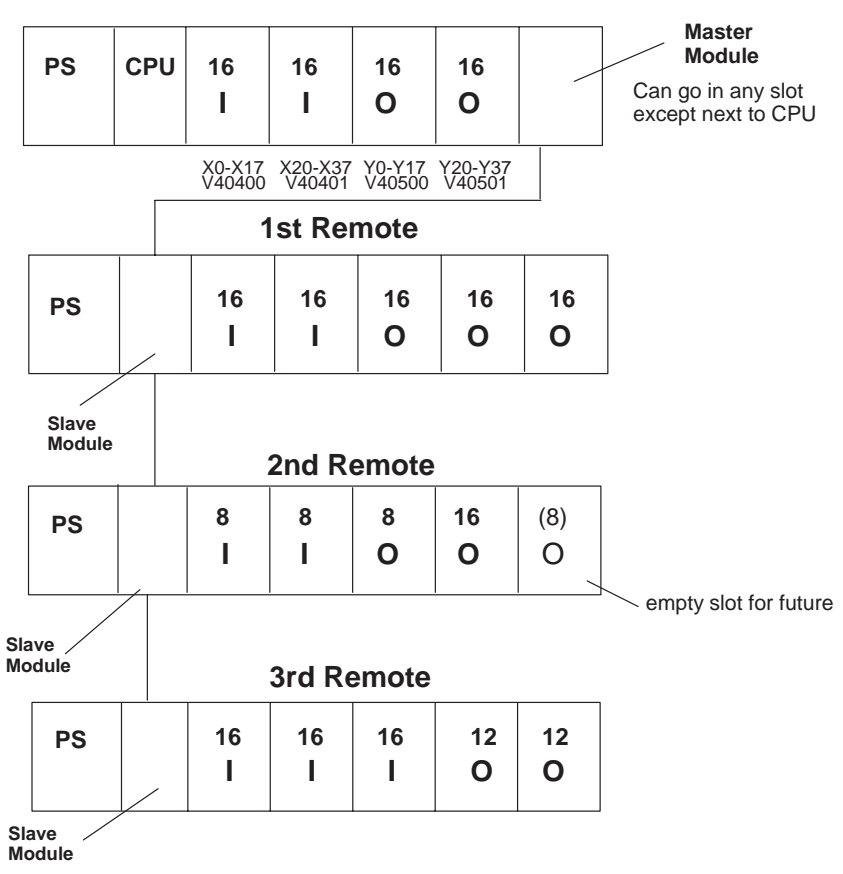

### Main Base with Master

This layout might be typical of a system which requires additional I/O at the CPU location (beyond the local rack capacity), as well as a remote location or two.

**Define the System Details By Using Worksheets** In Appendix A of this manual you will find worksheets for designing the remote I/O system and defining its parameters. We suggest that you photocopy these sheets and use them to map out the details of your system. Assuming this will be your procedure, this chapter will walk you through the process using the example system. The Channel Configuration Sheet defines the operating parameters for a channel. The Remote Slave Worksheet records the amount and addresses of the I/O for each slave. First, select the Channel Configuration Worksheet to determine the characteristics for each channel (master) in the system.

Choosing the Protocol Mode – RM–NET vs. SM–NET The most important decision you must make is to choose the protocol mode for each master in the system. The two protocols, RM–NET and SM–NET, each have features which may be of importance to your configuration. The system layout affects this choice, since there is a difference in the number of slaves allowed, the possible baud rates, and the total I/O link distance. First, let's review the specifications for the two protocol modes:

| Specification                     | RM-NET              | SM-NET                                             |
|-----------------------------------|---------------------|----------------------------------------------------|
| Maximum # of Slaves (per channel) | 7                   | 31                                                 |
| Maximum # of I/O per channel      | 512                 | 512                                                |
| Baud Rates                        | 19.2K or 38.4K baud | 19.2K, 38.4K, 153.6K,<br>307.2K, or 614.4K<br>baud |
| Transmission Distance             | 3900 ft (1.2Km)     | 3900 ft (1.2Km) @<br>19.2K or 38.4K baud           |
|                                   |                     | 1968 ft (600m) @<br>153.6K baud                    |
|                                   |                     | 984 ft (300m) @<br>307.2K baud                     |
|                                   |                     | 328 ft (100m) @<br>614.4K baud                     |

Based on system layout, there may be advantages in choosing one protocol over the other. The comparison chart below lists these advantages in practical terms.

Reasons to Choose RM–NET vs SM–NET

| RM–NET Advantages                                                                  | SM–NET Advantages                                                             |
|------------------------------------------------------------------------------------|-------------------------------------------------------------------------------|
| Cost savings for D2–250 system if first/<br>only channel is attached to CPU Port 2 | Supplies high speed I/O expansion<br>When Remote I/O must be highly           |
| Can use D2–RSSS Remote Slave units with DL405 Remote Master for cost &             | distributed – need more slaves per<br>channel, can use Slice I/O if needed    |
| space savings over DL405 Remote I/O                                                | Desire programming port or operator interface port at remote base location(s) |

The hardware selection for the output default mode determines the outputs' response to a communications failure. A DIP switch setting on the slave modules defines the default mode for each slave. "Hold Last State" causes the outputs in that slave unit to remain in their last state upon a communication error. "Clear Outputs" sets the outputs in that slave unit to OFF (0).

**NOTE:** The Output Default mode does not have to be the same for all slaves on a channel.

The selection of the output default mode will depend on your application. You must consider the consequences of turning off all the devices in one or all slaves at the same time vs. letting the system run "steady state" while unresponsive to input changes. For example, a conveyor system would typically suffer no harm if the system were shut down all at once. In a way, it is the equivalent of an "E–STOP". On the other hand, for a continuous process such as waste water treatment, holding the last state would allow the current state of the process to continue until the operator can intervene manually.

WARNING: Selecting "HOLD LAST STATE" as the default mode means that outputs in the remote bases will not be under program control in the event of a communications failure. Consider the consequences to process operation carefully before selecting this mode.

Auto Return toThe remote master queries the channel to detect which slaves are present in threeNetwork Optioninstances:

- on power up
- on transition from CPU Program Mode to Run Mode
- when user logic commands the remote master to log its parameters to EEPROM

If an offline slave comes on after the master powers up, the master may never know that a slave has returned to the network. If you select the Auto Return to Network mode, the master can detect reinstated slaves at any time.

Completing the Channel Configuration Worksheet (top half) The top half of the following Channel Configuration Worksheet shows the parameter choices for the single master in our example system. This helps determine the hardware settings and the setup program data. We chose RM–NET for illustration purposes.

#### Main Base with Master Slot 4 **Channel Configuration Worksheet** D2-RMSM Remote Master Module 16 16 16 16 CPU Master Slot Address <u>4</u> (1–7) Protocol Selected <u>RM–NET</u> (RM–NET or SM–NET) PS L Т 0 0 Circle one selection for each parameter (selections for each protocol are shown) RM-NET **Configuration Parameter** SM-NET Baud Rate (in KBaud), determined by required 38.4 X0-X17 X20-X37 Y0-Y17 V40400 V40401 V40500 Y20-Y37 V40501 19.2 (38.4) 19.2 153.6 307.2 614.4 distance to last slave Operator Interface N/A YES NO 6 **1st Remote** Auto Return to Network (either protocol) YES NO VES ) NO Starting Input V Memory Address: V Starting Output V Memory Address: V **Total Inputs Total Outputs** 16 16 16 16 16 PS Slave Slave L 0 0 0 No. of Inputs No. of Outputs Station No. of Inputs No. of Outputs Station 0 N/A N/A 16 1 17 2 Slave 18 Module 3 19 2nd Remote 4 20 5 21 8 8 8 16 (8) PS 6 22 Т L 0 0 0 7 23 8 24 9 25 10 26 Slave Module 11 27 **3rd Remote** 12 28 13 29 PS 16 16 16 12 12 14 30 Т L L 0 Ο 15 31 Slave Module

**NOTE:** The slot number of the master is important because the setup program uses it to address the master module.

Now that we have determined the hardware layout and the channel parameters, we can fill in the details for the three remote bases.

Completing the Remote Slave Worksheet for Slave #1 We have filled in the following remote slave worksheet to match the first remote I/O base of the example system.

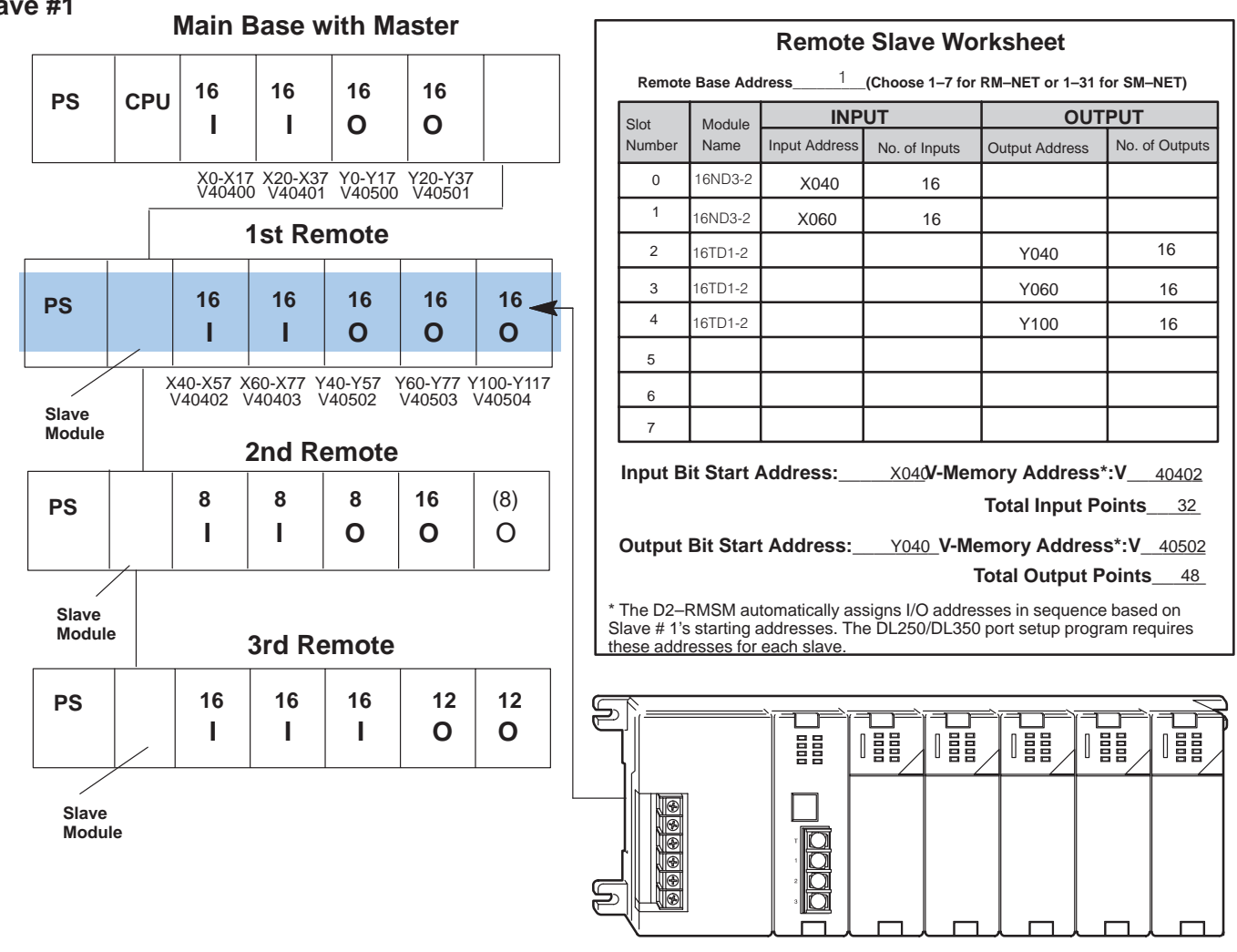

Starting Addresses From Appendix B = V40402 V40502 Input Output

In this example, the CPU base has 64 points allocated to its input and output modules, which the CPU automatically configures as points X0 thru X37 and Y0 thru Y37. Thus, the starting address for the *first remote base* inputs can start at X040 (or higher) and the starting address for outputs can be Y040 (or higher). Turning to Appendix B, you look up the V-memory addresses for these points in their respective input and output memory address charts. The far right-hand column of each of these charts shows the "bit start" address. For example, for the bit start address for input X040, you look for 040 on the chart. There you find the cross-referenced register address: 40402. On the output chart, you cross-reference Y040 with 40502. Enter enter these numbers on the worksheet, as you will use them later in your setup logic.

Now let's do the same thing for the second remote I/O base.

We have filled in the following remote slave worksheet to match the second remote I/O base of the example system.

Completing the Remote Slave Worksheet for Slave #2

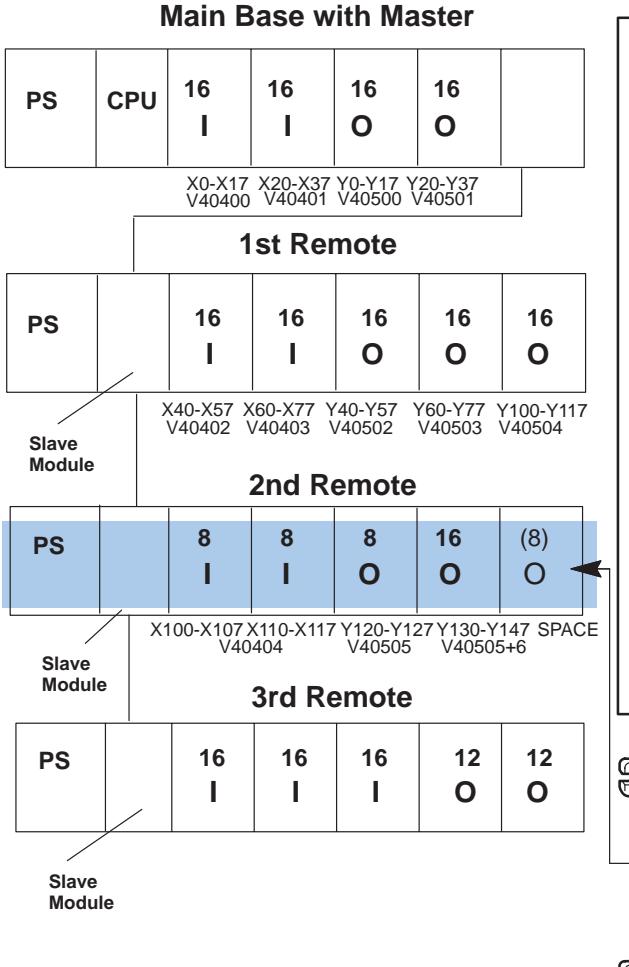

| Γ                                                                                                    | Remote Slave Worksheet                                          |         |               |           |      |          |        |        |         |  |
|----------------------------------------------------------------------------------------------------|-----------------------------------------------------------------|---------|---------------|-----------|------|----------|--------|--------|---------|--|
|                                                                                                    | Remote Base Address2 (Choose 1–7 for RM–NET or 1–31 for SM–NET) |         |               |           |      |          |        |        |         |  |
|                                                                                                    | Slot                                                            | Module  | INP           | UT        |      |          | OUTPUT |        |         |  |
|                                                                                                    | Number                                                          | Name    | Input Address | No. of In | puts | Output A | ddress | No. of | Outputs |  |
|                                                                                                    | 0                                                               | 08ND3   | X100          | 8         |      |          |        |        |         |  |
|                                                                                                    | 1                                                               | 08ND3   | X110          | 8         |      |          |        |        |         |  |
|                                                                                                    | 2                                                               | 08TD1   |               |           |      | Y12      | :0     |        | 8       |  |
|                                                                                                    | 3                                                               | 16TD1-2 |               |           |      | Y13      | 0      |        | 16      |  |
|                                                                                                    | 4                                                               | SPACE   |               |           |      | Y15      | 0      |        | 8       |  |
|                                                                                                    | 5                                                               |         |               |           |      |          |        |        |         |  |
|                                                                                                    | 6                                                               |         |               |           |      |          |        |        |         |  |
|                                                                                                    | 7                                                               |         |               |           |      |          |        |        |         |  |
| Input Bit Start Address: X100<br>V-Memory Address*:V 40404<br>Total Input Points 16<br>Output Bit Start Address: Y120 V-Memory Address*:V 40505                                              |                                                                 |         |               |           |      |          |        |        |         |  |
| Total Output Points 32                                                                                                    |                                                                 |         |               |           |      |          |        |        |         |  |
| * The D2–RMSM automatically assigns I/O addresses in sequence based on<br>Slave # 1's starting addresses. The DL250/DL350 CPU port setup program<br>requires these addresses for each slave. |                                                                 |         |               |           |      |          |        |        |         |  |
|                                                                                                    |                                                                 |         |               |           |      |          |        |        |         |  |
| E                                                                                                    |                                                                 |         |               |           |      |          |        |        |         |  |
|                                                                                                    |                                                                 |         |               |           |      |          |        |        |         |  |

Based on the V-memory addresses we chose, the D2–RMSM allocated points X040 to X077 to Remote Slave #1's inputs, and Y040 to Y117 to its outputs. This means the starting address for the *second remote base inputs* is X100 (assigned automatically by the remote master) and the starting address for *outputs* is Y120 (assigned automatically). This remote slave has an empty slot to which we have allotted 8 future output points. The output points total on the worksheet includes the empty slot.

Б

Now let's do the same thing for the *third* remote I/O base.

Completing the Remote Slave Worksheet for Slave #3 We have filled in the following remote slave worksheet to match the third remote I/O base of the example system.

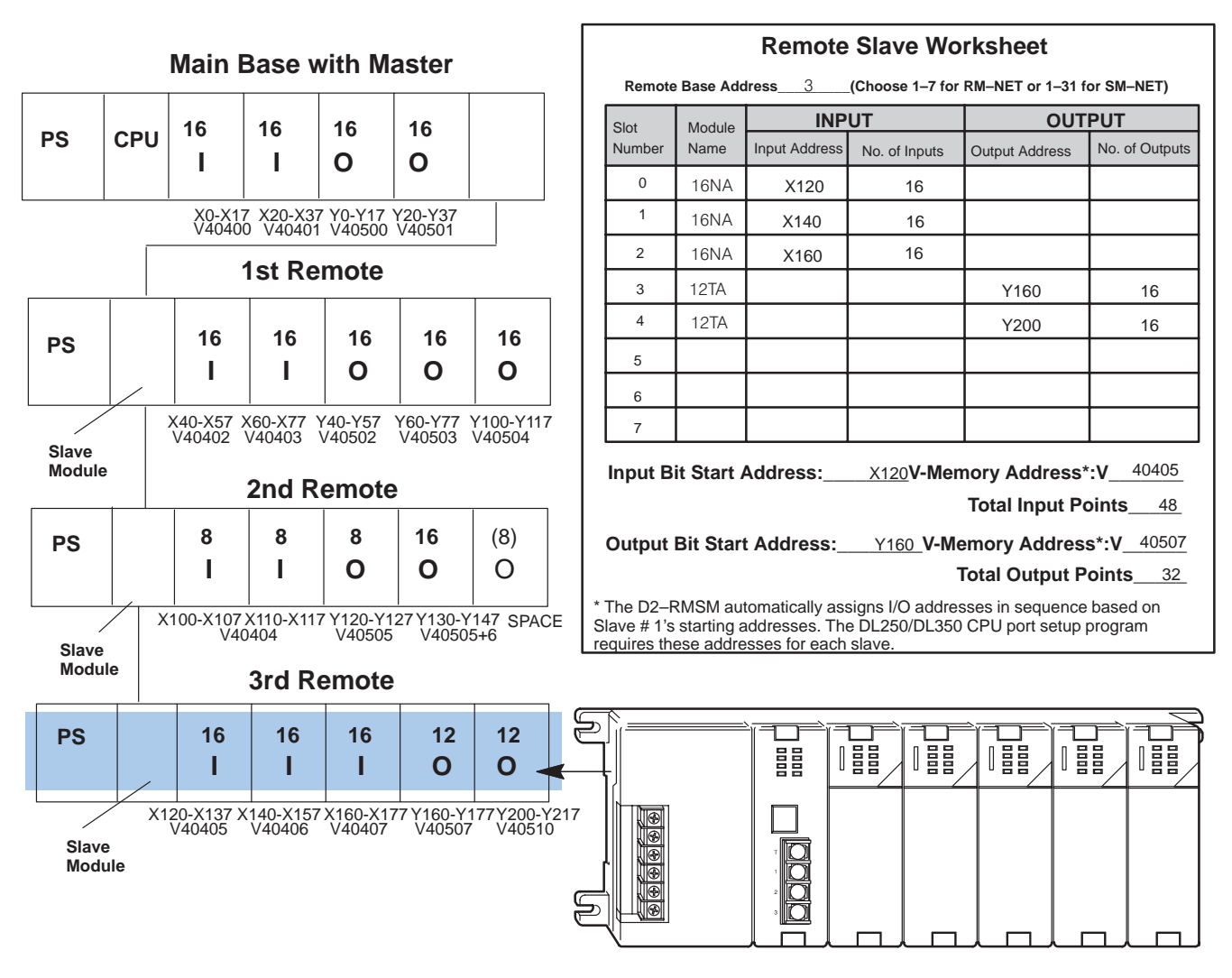

The D2–RMSM allocated X100 to X117 to Remote Slave #2's inputs, and Y120 to Y157 to its outputs. This means the starting address for the *third base inputs* is X120 (assigned automatically) and the starting address for *outputs* is Y160 (assigned automatically).

**NOTE:** The 12-point modules actually consume 16 points each since the memory allottment for a module must be on an 8-bit boundary.

#### Completing the Channel Configuration Worksheet (bottom half)

To complete the Channel Configuration Worksheet, we retrieve information from the Remote Slave Worksheets. Transfer the V-memory addresses for the inputs and outputs of Remote Slave # 1, and the input and output range for each slave to the Channel Worksheet to prepare to write the setup program. If using the DL250/DL350 CPU version of the configuration worksheet, transfer both the starting addresses and quantities from each slave sheet onto the chart.

| (                                                                                                    | Chan                                                                                                    | nel (                                                                                                    | Conf                                                                                                    | igurat                                                                                                    | tion Worl                                                                                                    | ksheet                                                                                                    |                                                                                                    |                                                                                                    |                                                                                                    | Remote                                                                                                    | e Slave W                                                                                                    | orksheet                                                                                                    |                                                                                                    |
|----------------------------------------------------------------------------------------------------|----------------------------------------------------------------------------------------------------|----------------------------------------------------------------------------------------------------|----------------------------------------------------------------------------------------------------|----------------------------------------------------------------------------------------------------|----------------------------------------------------------------------------------------------------|----------------------------------------------------------------------------------------------------|----------------------------------------------------------------------------------------------------|----------------------------------------------------------------------------------------------------|----------------------------------------------------------------------------------------------------|----------------------------------------------------------------------------------------------------|----------------------------------------------------------------------------------------------------|----------------------------------------------------------------------------------------------------|----------------------------------------------------------------------------------------------------|
|                                                                                                    | I                                                                                                    | D2-RI                                                                                                    |                                                                                                    | emote N                                                                                                    | Aaster Modul                                                                                                    | e                                                                                                    |                                                                                                    | hote Ba                                                                                                    | ase Addr                                                                                                    | ess1                                                                                                    | (Choose 1–7 fo                                                                                                    | r RM-NET or 1-3                                                                                                    | 1 for SM-N                                                                                                    |
|                                                                                                    |                                                                                                    | Proto                                                                                                    | col Sel                                                                                                    | lected                                                                                                    | s <u>4</u> (1−7<br>RM–NET (RÍ                                                                                                    | )_<br>M–NET or SM–                                                                                                    | -NET)                                                                                                    | .t                                                                                                    | Module                                                                                                    | INP                                                                                                    | UT                                                                                                    | OUT                                                                                                    | PUT                                                                                                    |
| selection                                                                                             | for each                                                                                                    | param                                                                                                    | eter (sel                                                                                                    | ections fo                                                                                                    | or each protocol                                                                                                    | are shown)                                                                                                    | ,                                                                                                    | mber                                                                                                    | Name                                                                                                    | Input Address                                                                                                    | No. of Inputs                                                                                                    | Output Address                                                                                                    | No. of Out                                                                                                    |
| ation Para                                                                                            | ameter                                                                                                    |                                                                                                    |                                                                                                    |                                                                                                    | RM-NET                                                                                                    | SM-NET                                                                                                    | F                                                                                                    | 0                                                                                                    | 16ND3-2-                                                                                                    | X040                                                                                                    | 16                                                                                                    |                                                                                                    |                                                                                                    |
| (in KBaud<br>last slave                                                                               | d), deter<br>e                                                                                                    | mined                                                                                                    | by requi                                                                                                    | red 19                                                                                                    | 9.2 (38.4)                                                                                                    | 19.2 38.4 1<br>307.2 614.4                                                                                                    | 153.6                                                                                                    | 1 .                                                                                                    | 16ND3-2                                                                                                    | X060                                                                                                    | 16                                                                                                    |                                                                                                    |                                                                                                    |
| nterface                                                                                              |                                                                                                    |                                                                                                    |                                                                                                    |                                                                                                    | N/A                                                                                                    | YES NO                                                                                                    |                                                                                                    | 2                                                                                                    | 16TD1-2                                                                                                    | 7,000                                                                                                    | ~                                                                                                    | X040                                                                                                    | 16                                                                                                    |
| n to Netwo                                                                                            | ork (eithe                                                                                                    | er proto                                                                                                    | ocol)                                                                                                    | VES YES                                                                                                    | S) NO                                                                                                    | YES NO                                                                                                    |                                                                                                    |                                                                                                    |                                                                                                    |                                                                                                    | $\overline{}$                                                                                                    | 1040                                                                                                    | 10                                                                                                    |
| out V Mer                                                                                             | nory Ad                                                                                                    | dress:                                                                                                    | v 4040                                                                                                    | 2 Startin                                                                                                    | ig Output V Me                                                                                                    | mory Address: \                                                                                                    | v <u>4050</u> 2                                                                                                    | 3                                                                                                    | 10101-2                                                                                                    |                                                                                                    | $\rightarrow$                                                                                                    | Y U60                                                                                                    | 16                                                                                                    |
| s96                                                                                                   | _                                                                                                    |                                                                                                    |                                                                                                    | Total C                                                                                                    | Dutputs 112                                                                                                    | 2                                                                                                    |                                                                                                    | 4                                                                                                    | 16ID1-2                                                                                                    |                                                                                                    |                                                                                                    | Y100                                                                                                    | 16                                                                                                    |
|                                                                                                    |                                                                                                    |                                                                                                    |                                                                                                    | Slave                                                                                                    |                                                                                                    |                                                                                                    |                                                                                                    | 5                                                                                                    |                                                                                                    |                                                                                                    |                                                                                                    | $\rightarrow$                                                                                                    |                                                                                                    |
| No. of                                                                                                | Inputs                                                                                                    | No. of                                                                                                    | Outputs                                                                                                    | Station                                                                                                    | No. of Inputs                                                                                                    | No. of Outputs                                                                                                    |                                                                                                    | 6                                                                                                    |                                                                                                    |                                                                                                    |                                                                                                    |                                                                                                    | <u></u>                                                                                                    |
| 32                                                                                                    | ч<br>,                                                                                                    | N/A                                                                                                    | \                                                                                                    | 16                                                                                                    |                                                                                                    |                                                                                                    |                                                                                                    | 7                                                                                                    |                                                                                                    |                                                                                                    |                                                                                                    |                                                                                                    | $\square$                                                                                                    |
| 16                                                                                                    |                                                                                                    | 32                                                                                                    |                                                                                                    | 12                                                                                                    |                                                                                                    | +                                                                                                    |                                                                                                    | ut Bit                                                                                                    | Start A                                                                                                    | ddress:                                                                                                    | (040 V-Memo                                                                                                    | rv Address*·V                                                                                                    | 40402                                                                                                    |
| 48                                                                                                    |                                                                                                    | 32                                                                                                    |                                                                                                    | 19                                                                                                    |                                                                                                    |                                                                                                    | <u> </u>                                                                                                    |                                                                                                    | . otari P                                                                                                    |                                                                                                    |                                                                                                    | Total Input Po                                                                                                    | ints 32                                                                                                    |
|                                                                                                    |                                                                                                    |                                                                                                    |                                                                                                    | 20                                                                                                    | 1                                                                                                    |                                                                                                    |                                                                                                    |                                                                                                    |                                                                                                    |                                                                                                    | /040                                                                                                    |                                                                                                    | ADED                                                                                                    |
|                                                                                                    |                                                                                                    |                                                                                                    |                                                                                                    | 21                                                                                                    |                                                                                                    |                                                                                                    |                                                                                                    | tput B                                                                                                    | sit Start                                                                                                    | Address:                                                                                                    | <u>V-Mem</u>                                                                                                    | ory Address*:                                                                                                    | V (40502                                                                                                    |
|                                                                                                    |                                                                                                    |                                                                                                    |                                                                                                    | 22                                                                                                    |                                                                                                    |                                                                                                    |                                                                                                    | 2.02                                                                                                    | RMSM                                                                                                    | autometically                                                                                                    | C Oll anniase                                                                                                    | dresses in som                                                                                                    |                                                                                                    |
|                                                                                                    |                                                                                                    |                                                                                                    |                                                                                                    | 23                                                                                                    |                                                                                                    |                                                                                                    |                                                                                                    | d on S                                                                                                    | Slave #                                                                                                    | 1's starting ad                                                                                                    | ddresses. The                                                                                                    | DL250/DL350                                                                                                    | port setup                                                                                                    |
|                                                                                                    |                                                                                                    |                                                                                                    |                                                                                                    | 24                                                                                                    |                                                                                                    |                                                                                                    |                                                                                                    | ram re                                                                                                    | equires t                                                                                                    | hese addres                                                                                                    | ses for each sl                                                                                                    | ave.                                                                                                    |                                                                                                    |
|                                                                                                    | Т                                                                                                    |                                                                                                    |                                                                                                    | 25                                                                                                    |                                                                                                    |                                                                                                    |                                                                                                    |                                                                                                    |                                                                                                    | $\sim$                                                                                                    |                                                                                                    |                                                                                                    |                                                                                                    |
|                                                                                                    |                                                                                                    |                                                                                                    |                                                                                                    | 20                                                                                                    |                                                                                                    |                                                                                                    |                                                                                                    |                                                                                                    |                                                                                                    | ```                                                                                                    | $\langle \rangle$                                                                                                    |                                                                                                    |                                                                                                    |
|                                                                                                    |                                                                                                    |                                                                                                    |                                                                                                    | 26                                                                                                    |                                                                                                    |                                                                                                    |                                                                                                    |                                                                                                    |                                                                                                    |                                                                                                    | $\backslash \backslash$                                                                                                    |                                                                                                    |                                                                                                    |
|                                                                                                    |                                                                                                    |                                                                                                    |                                                                                                    | 26<br>27                                                                                                    |                                                                                                    |                                                                                                    | Г                                                                                                    |                                                                                                    |                                                                                                    | Remo                                                                                                    | te Slave V                                                                                                    | Vorksheet                                                                                                    |                                                                                                    |
|                                                                                                    | Por                                                                                                    | note                                                                                                    |                                                                                                    | 26<br>27<br>28                                                                                                    |                                                                                                    |                                                                                                    | - Г                                                                                                    | Remote                                                                                                    | Base Ad                                                                                                    | Remo                                                                                                    | te Slave V                                                                                                    | Vorksheet                                                                                                    | -31 for SM                                                                                                    |
|                                                                                                    | Rer                                                                                                    | note                                                                                                    | e Slav                                                                                                    | 26<br>27<br>28<br><b>ve Wc</b>                                                                                                    | orksheet                                                                                                    | 21 (or SM NET)                                                                                                    | ٦ [                                                                                                    | Remote                                                                                                    | Base Ad                                                                                                    | Remo                                                                                                    | te Slave V<br>_(Choose 1-7<br>PIIT                                                                                                    | Vorksheet                                                                                                    | -31 for SM                                                                                                    |
| ase Addr                                                                                              | Rer                                                                                                    | note                                                                                                    | e Slav                                                                                                    | 26<br>27<br>28<br><b>ve Wc</b><br>e 1–7 for                                                                                                    | orksheet<br>RM-NET or 1-                                                                                                    | 31 for SM–NET)                                                                                                    |                                                                                                    | Remote<br>Slot<br>Number                                                                                                    | Base Ad<br>Modul                                                                                                    | Remo<br>dress2<br>eIN                                                                                                    | te Slave V<br>_(Choose 1-7<br>PUT                                                                                                    | Vorksheet                                                                                                    | -31 for SM<br>TPUT<br>S No. of Q                                                                                                    |
| ase Addr<br>Module                                                                                    | Rer                                                                                                    | note<br>3<br>INP                                                                                                    | e Slav<br>(Choose<br>UT                                                                                                    | 26<br>27<br>28<br><b>ve Wc</b><br>a 1–7 for                                                                                                    | orksheet<br>RM-NET or 1-                                                                                                    | 31 for SM–NET)                                                                                                    |                                                                                                    | Remote<br>Slot<br>Number                                                                                                    | Base Ad<br>Modul<br>Name                                                                                                    | Remo<br>dress2<br>e Input Addres                                                                                                    | te Slave V<br>(Choose 1-7<br>PUT<br>s No. of Inputs                                                                                                    | Vorksheet<br>for RM-NET or 1<br>OU<br>Qutput Address                                                                                                    | -31 for SM<br>TPUT<br><sup>3</sup> No. of O                                                                                                    |
| ase Addr<br>Module<br>Name                                                                            | Rer<br>ess                                                                                                    | note<br>3<br>INP                                                                                                    | e Slav<br>(Choose<br>UT<br>No. of I                                                                                                    | 26<br>27<br>28<br><b>ve Wc</b><br>e 1–7 for                                                                                                    | Drksheet<br>RM-NET or 1-<br>OUT<br>Dutput Address                                                                                                    | 31 for SM–NET)<br>PUT<br>No. of Outputs                                                                                                    |                                                                                                    | Remote<br>Slot<br>Number<br>0<br>1                                                                                                    | Base Ad<br>Modul<br>Name<br>08ND3                                                                                                    | Remo<br>dress 2<br>e IN<br>Input Addres<br>3 X100<br>2 X110                                                                                                    | te Slave V<br>(Choose 1-7<br>PUT<br>s No. of Inputs<br>8                                                                                                    | Vorksheet<br>for RM-NET or 1<br>OU<br>Qutput Address                                                                                                    | -31 for SM<br>TPUT<br>S No. of O                                                                                                    |
| ase Addr<br>Module<br>Name<br>16NA                                                                    | Rer<br>ess                                                                                                    | 3<br>INP<br>ddress<br>20                                                                                                    | e Slav<br>(Choose<br>UT<br>No. of                                                                                                    | 26<br>27<br>28<br><b>ve Wc</b><br>e 1–7 for<br>Inputs                                                                                                    | Drksheet<br>RM-NET or 1-<br>OUT<br>Dutput Address                                                                                                    | 31 for SM–NET) PUT No. of Outputs                                                                                                    |                                                                                                    | Remote<br>Slot<br>Number<br>0<br>1                                                                                                    | Base Ad<br>Modul<br>Name<br>08NDC                                                                                                    | Remo<br>dress 2<br>e IN<br>Input Addres<br>3 X100<br>3 X110                                                                                                    | te Slave (Choose 1-7<br>PUT<br>S No. of Inputs<br>8<br>8                                                                                                    | Vorksheet<br>for RM-NET or 1<br>OU<br>Qutput Address                                                                                                    | -31 for SM<br>TPUT<br>S No. of O                                                                                                    |
| ase Addr<br>Module<br>Name<br>16NA<br>16NA                                                            | Rer<br>ess<br>Input Ac<br>X1                                                                                              | 3<br>INP<br>Idress<br>20<br>40                                                                                                    | e Slav<br>(Choose<br>UT<br>No. of                                                                                                    | 26<br>27<br>28<br><b>ve Wc</b><br>e 1-7 for<br>Inputs (1<br>16                                                                                                    | Prksheet<br>RM-NET or 1-<br>OUT<br>Dutput Address                                                                                                    | 31 for SM–NET) PUT No. of Outputs                                                                                                    |                                                                                                    | Remote<br>Slot<br>Number<br>0<br>1<br>2                                                                                                    | Base Ad<br>Modul<br>Name<br>08ND:<br>08ND:<br>08ND:                                                                                                    | Remo<br>dress 2<br>e IN<br>Input Addres<br>3 X100<br>3 X110                                                                                                    | te Slave<br>(Choose 1-7<br>PUT<br>S No. of Inputs<br>8<br>8                                                                                                    | Vorksheet<br>for RM-NET or 1<br>Output Address<br>Y120                                                                                                    | -31 for SM<br>TPUT<br>S No. of O<br>8                                                                                                    |
| ase Addr<br>Module<br>Name<br>16NA<br>16NA<br>16NA                                                    | Rer<br>ess<br>Input Ac<br>X1<br>X14<br>X14                                                                                | 3<br>INP<br>Idress<br>20<br>40<br>60                                                                                                    | e Slav<br>(Choose<br>UT<br>No. of I                                                                                                    | 26<br>27<br>28<br><b>ve Wc</b><br>e 1–7 for<br>Inputs (<br>16<br>16                                                                                                    | Prksheet<br>RM-NET or 1-<br>OU <sup>*</sup><br>Output Address                                                                                                    | 31 for SM–NET) PUT No. of Outputs                                                                                                    |                                                                                                    | Remote<br>Slot<br>Number<br>0<br>1<br>2<br>3                                                                                                    | Base Add<br>Modul<br>Name<br>08ND3<br>08ND3<br>08ND3<br>08ND3<br>16TD1-                                                                                                    | Remo           dress_2           e           Input Addres           3           X100           3           X110           2                                                                                                    | te Slave<br>(Choose 1-7<br>PUT<br>s No. of Inputs<br>8<br>8<br>8                                                                                                    | Vorksheet<br>for RM-NET or 1<br>Output Address<br>Y120<br>Y130                                                                                                    | -31 for SM<br>TPUT<br>3 No. of O<br>8<br>16                                                                                                    |
| ase Addr<br>Module<br>Name<br>16NA<br>16NA<br>16NA<br>12TA                                            | Rer<br>ess<br>X1<br>X14<br>X14                                                                                            | 3<br>INP<br>ddress<br>20<br>40<br>60                                                                                                    | e Slav<br>(Choose<br>UT<br>No. of                                                                                                    | 26<br>27<br>28<br><b>ve Wc</b><br>e 1–7 for<br>16<br>16<br>16                                                                                                    | Prksheet<br>RM-NET or 1-<br>OUT<br>Dutput Address<br>Y160                                                                                                    | 31 for SM–NET) PUT No. of Outputs 16                                                                                                    |                                                                                                    | Remote<br>Slot<br>Number<br>0<br>1<br>2<br>3<br>4                                                                                                    | Base Ad<br>Modul<br>Name<br>08ND:<br>08ND:<br>08ND:<br>08ND:<br>08ND:<br>16TD1-<br>SPACI                                                                                                    | Remove           dress_2           e           Input Address           3           X100           X110           2           5                                                                                                    | te Slave V<br>(Choose 1-7<br>PUT<br>s No. of Inputs<br>8<br>8<br>8                                                                                                    | Vorksheet<br>for RM-NET or 1-<br>Output Address<br>Y120<br>Y130<br>Y150                                                                                                    | -31 for SM<br>TPUT<br>8 No. of O<br>8<br>16<br>8                                                                                                    |
| Asse Addr<br>Module<br>Name<br>16NA<br>16NA<br>16NA<br>12TA<br>12TA                                   | Rer<br>ess_<br>Input Ac<br>X1<br>X14<br>X16                                                                               | 3<br>INP<br>ddress<br>20<br>40<br>60                                                                                                    | e Slav<br>(Choose<br>UT<br>No. of                                                                                                    | 26<br>27<br>28<br><b>ve Wc</b><br>e 1–7 for<br>Inputs (1<br>16<br>16                                                                                                    | Prksheet<br>RM-NET or 1-<br>OUT<br>Dutput Address<br>Y160<br>Y200                                                                                                    | 31 for SM–NET) PUT No. of Outputs 16 16 16                                                                                                    |                                                                                                    | Remote<br>Slot<br>Number<br>0<br>1<br>2<br>3<br>4<br>5                                                                                                    | Base Ad<br>Modul<br>Name<br>08ND:<br>08ND:<br>08ND:<br>08ND:<br>08ND:<br>16TD1-<br>SPACI                                                                                                    | Removing           dress_2           e           Input Address           3           X100           3           X110           2           2           2           2                                                                                                    | te Slave V<br>(Choose 1-7<br>PUT<br>s No. of Inputs<br>8<br>8<br>8                                                                                                    | Vorksheet<br>for RM-NET or 1-<br>Output Address<br>Y120<br>Y130<br>Y150                                                                                                    | -31 for SM<br>TPUT<br>\$ No. of O<br>8<br>16<br>8                                                                                                    |
| ase Addr<br>Module<br>Name<br>16NA<br>16NA<br>16NA<br>12TA<br>12TA                                    | Rer<br>ress<br>Input Ac<br>X1<br>X14<br>X10                                                                               | 3<br>INP<br>Idress<br>20<br>40<br>60                                                                                                    | Slav<br>(Choose<br>UT<br>No. of                                                                                                    | 26<br>27<br>28<br><b>ve Wc</b><br>a 1–7 for<br>16<br>16<br>16                                                                                                    | Prksheet<br>RM-NET or 1-<br>OUT<br>Dutput Address<br>Y160<br>Y200                                                                                                    | 31 for SM–NET) TPUT No. of Outputs 16 16 16                                                                                                    |                                                                                                    | Remote<br>Slot<br>Number<br>0<br>1<br>2<br>3<br>4<br>5<br>6                                                                                                    | Base Ad<br>Modul<br>Name<br>08ND3<br>08ND3<br>08ND3<br>08ND3<br>08ND3<br>16TD1-<br>16TD1-<br>SPAC1                                                                                                    | Removing           dress_2           e           Input Address           3           X100           3           X110           2           2           2           2           2                                                                                                    | te Slave V<br>(Choose 1-7<br>PUT<br>s No. of Inputs<br>8<br>8<br>8                                                                                                    | Vorksheet<br>for RM-NET or 1<br>Output Address<br>Y120<br>Y130<br>Y150                                                                                                    | -31 for SM-<br>TPUT<br>3 No. of O<br>8<br>16<br>8                                                                                                    |
| ase Addr<br>Module<br>Name<br>16NA<br>16NA<br>16NA<br>12TA<br>12TA                                    | Rer<br>ess<br>Input Ac<br>X1<br>X14<br>X16                                                                                | 3<br>INP<br>ddress<br>20<br>40<br>60                                                                                                    | e Slav<br>(Choose<br>UT<br>No. of                                                                                                    | 26<br>27<br>28<br><b>ve Wc</b><br>e 1–7 for<br>16<br>16                                                                                                    | Prksheet<br>RM-NET or 1-<br>OUT<br>Dutput Address<br>Y160<br>Y200                                                                                                    | 31 for SM–NET) TPUT No. of Outputs 16 16 16                                                                                                    |                                                                                                    | Remote<br>Slot<br>Number<br>0<br>1<br>2<br>3<br>4<br>5<br>6<br>7                                                                                                    | Base Add<br>Name<br>08ND3<br>08ND3<br>08ND3<br>08ND3<br>08ND3<br>16TD1-<br>SPACI                                                                                                    | Removing           dress         2           e         Input Address           3         X100           3         X110           2                                                                                                    | te Slave V<br>(Choose 1-7<br>PUT<br>No. of Inputs<br>8<br>8<br>8                                                                                                    | Vorksheet<br>for RM-NET or 1<br>Qutput Address<br>Y120<br>Y130<br>Y150                                                                                                    | -31 for SM-<br>TPUT<br>3 No. of O<br>8<br>16<br>8                                                                                                    |
| ase Addr<br>Module<br>Name<br>16NA<br>16NA<br>16NA<br>12TA<br>12TA                                    | Rer<br>ess<br>Input Ad<br>X11<br>X14                                                                                      | 3<br>INP<br>40<br>60                                                                                                    | e Slav<br>(Choose<br>UT<br>No. of                                                                                                    | 26<br>27<br>28<br><b>ve Wc</b><br>a 1–7 for<br>16<br>16<br>16                                                                                                    | Prksheet<br>RM-NET or 1-<br>OUT<br>Dutput Address<br>Y160<br>Y200                                                                                                    | 31 for SM–NET) TPUT No. of Outputs 16 16 16                                                                                                    |                                                                                                    | Remote<br>Slot<br>Number<br>0<br>1<br>2<br>3<br>4<br>5<br>6<br>7                                                                                                    | Base Add<br>Name<br>08ND3<br>08ND3<br>08ND3<br>08ND3<br>08ND3<br>08ND3<br>16TD1-<br>SPACI                                                                                                    | Remove           dress_2           e           Input Address           3           X110           2           2           2           2           2           2           2           2           2           2           2           2           2           2           2           2           2           2           2           2           2           2           2           3           4           4           4           4           4                                                                                                    | te Slave V<br>(Choose 1-7<br>PUT<br>S No. of Inputs<br>8<br>8<br>8                                                                                                    | Vorksheet<br>for RM-NET or 1<br>Qutput Address<br>Y120<br>Y130<br>Y150                                                                                                    | -31 for SM-                                                                                                    |
| ase Addr<br>Module<br>Name<br>16NA<br>16NA<br>16NA<br>12TA<br>12TA                                    | Rer<br>ess<br>Input Ac<br>X11<br>X12                                                                                      | mote<br>3<br>INP<br>1ddress<br>20<br>40<br>60                                                                                                    | e Slav<br>(Choose<br>UT<br>No. of                                                                                                    | 26<br>27<br>28<br><b>ve Wc</b><br>e 1–7 for<br>16<br>16<br>16                                                                                                    | Y160<br>Y200                                                                                                    | 31 for SM–NET) TPUT No. of Outputs 16 16 16                                                                                                    |                                                                                                    | Remote<br>Slot<br>Number<br>0<br>1<br>2<br>3<br>4<br>5<br>6<br>7<br>Input B                                                                                                    | Base Ad<br>Modul<br>Name<br>08ND3<br>08ND3<br>08ND3<br>08ND3<br>08ND3<br>16TD1-<br>16TD1-<br>SPACI                                                                                                    | Remon           dress         2           e         Input Address           3         X100           3         X110           2                                                                                                    | te Slave V<br>(Choose 1-7<br>PUT<br>s No. of Inputs<br>8<br>8<br>8                                                                                                    | Vorksheet<br>for RM-NET or 1<br>Output Address<br>Y120<br>Y130<br>Y150                                                                                                    | -31 for SM-<br>TPUT<br>No. of O<br>8<br>16<br>8<br>V 40400<br>0<br>0<br>11<br>1<br>1<br>1<br>1<br>1<br>1                                                                                                    |
| ase Addr<br>Module<br>Name<br>16NA<br>16NA<br>12TA<br>12TA<br>12TA                                    | Rer<br>ess<br>Input Ad<br>X11<br>X10                                                                                      | mote<br>3<br>INP<br>20<br>40<br>660                                                                                                    | e Slav<br>(Choose<br>UT<br>No. of                                                                                                    | 26<br>27<br>28<br>ve Wc<br>a 1–7 for<br>16<br>16<br>16                                                                                                    | Y160<br>Y200<br>YAddress*:W                                                                                                    | 31 for SM–NET) TPUT No. of Outputs 16 16 16 16 16 16 16 16 10 10 10 10 10 10 10 10 10 10 10 10 10                                                                                                    |                                                                                                    | Remote<br>Slot<br>Number<br>0<br>1<br>2<br>3<br>4<br>5<br>6<br>7<br>Input B                                                                                                    | Base Ad<br>Modul<br>Name<br>08ND3<br>08ND3<br>08ND3<br>08ND3<br>16TD1-<br>16TD1-<br>SPAC1                                                                                                    | Remon           dress         2           e         IN           Input Address         3           3         X110           2         2           2         2           2         2           2         2           4         Address:                                                                                                    | te Slave V<br>(Choose 1-7<br>PUT<br>s No. of Inputs<br>8<br>8<br>8<br>8                                                                                                    | Vorksheet<br>for RM-NET or 1<br>Qutput Address<br>Y120<br>Y130<br>Y150<br>Hory Address*:<br>Total Input P                                                                                                    | -31 for SM<br>TPUT<br>No. of O<br>8<br>16<br>8<br>16<br>8<br>V<br>40400<br>oints<br>1                                                                                                    |
| ase Addr<br>Module<br>Name<br>16NA<br>16NA<br>12TA<br>12TA<br>12TA                                    | Rer<br>ess<br>X1<br>X14<br>X16                                                                                            | mote<br>3<br>INP<br>20<br>40<br>660                                                                                                    | 2 Slav<br>(Choose<br>UT<br>No. of                                                                                                    | 26<br>27<br>28<br>ve WC<br>a 1-7 for<br>16<br>16<br>16<br>16<br>16<br>16                                                                                                    | Y160<br>Y200<br>YAddress*:V                                                                                                    | 31 for SM-NET) PUT No. of Outputs 16 16 16 16 16 16 16 16 16 16 16 16 16                                                                                                    |                                                                                                    | Remote<br>Slot<br>Number<br>0<br>1<br>2<br>3<br>4<br>5<br>6<br>7<br>Input B                                                                                                    | Base Ad<br>Modul<br>Name<br>08ND3<br>08ND3<br>08ND3<br>08ND3<br>16TD1-<br>16TD1-<br>SPAC1<br>SPAC1<br>Start<br>Bit Start                                                                                                    | Remon           dress         2           e         IN           Input Address         3           3         X110           2         2           2         2           4         Address:                                                                                                    | te Slave V<br>(Choose 1-7<br>PUT<br>S No. of Inputs<br>8<br>8<br>8<br>8<br>4<br>8<br>4<br>8<br>4<br>4<br>4<br>4<br>4<br>4<br>4<br>4<br>4<br>4<br>4                                                                                                    | Vorksheet<br>for RM-NET or 1<br>Output Address<br>Y120<br>Y130<br>Y150<br>orry Address*:<br>Total Input P<br>mory Address                                                                                                    | -31 for SM<br>TPUT<br>No. of O<br>8<br>16<br>8<br>16<br>8<br>V<br>40400<br>0<br>0<br>0<br>1<br>1<br>1<br>1<br>1<br>1<br>1<br>1<br>1<br>1<br>1<br>1<br>1                                                                                                    |
| ase Addr<br>Module<br>Name<br>16NA<br>16NA<br>12TA<br>12TA<br>12TA<br>12TA<br>32 Start A              | Rer<br>ess<br>X1<br>X14<br>X14<br>X16<br><br>Address                                                                      | mote<br>3<br>INP<br>1dress<br>20<br>40<br>60<br>                                                                                                    | 2 Slav<br>(Choose<br>UT<br>No. of<br>(120 v.<br>(160 )                                                                                                    | 26<br>27<br>28<br>ve WC<br>a 1-7 for<br>16<br>16<br>16<br>16<br>16<br>16<br>16<br>7<br>V-Memory<br>T                                                                                                    | Y160<br>Y200<br>YAddress*:V<br>Total Input Po<br>pry Address*:V                                                                                                    | 31 for SM-NET)<br><b>PUT</b><br>No. of Outputs<br>16<br>16<br>16<br>16<br>16<br>16<br>                                                                                                    |                                                                                                    | Remote<br>Slot<br>Number<br>0<br>1<br>2<br>3<br>4<br>5<br>6<br>7<br>Input B<br>Output                                                                                                    | Base Ad<br>Modul<br>Name<br>08ND:<br>08ND:<br>08TD<br>16TD1-<br>SPACI<br>SPACI<br>Bit Start<br>Bit Start                                                                                                    | Remo           dress         2           a         X100           3         X110           2         2           4         Address:                                                                                                    | te Slave V<br>(Choose 1-7<br>PUT<br>S No. of Inputs<br>8<br>8<br>8<br>8<br>4<br>8<br>4<br>8<br>4<br>4<br>4<br>4<br>4<br>4<br>4<br>4<br>4<br>4<br>4                                                                                                    | Vorksheet<br>for RM-NET or 1<br>Output Address<br>Y120<br>Y130<br>Y150<br>orry Address*:<br>Total Input P<br>mory Address<br>Total Output F                                                                                                    | -31 for SM<br>TPUT<br>3 No. of O<br>8<br>16<br>8<br>16<br>8<br>V<br>40400<br>0<br>0<br>0<br>1<br>1<br>1<br>1<br>1<br>1<br>1<br>1<br>1<br>1<br>1<br>1<br>1                                                                                                    |
| ase Addr<br>Module<br>Name<br>16NA<br>16NA<br>12TA<br>12TA<br>12TA<br>12TA<br>32 Start A<br>Bit Start | Rer<br>ess_<br>Input Ad<br>X1<br>X14<br>X10<br>Address<br>Address                                                         | mote<br>3<br>INP<br>1dress<br>20<br>40<br>60<br>5:<br>x<br>x<br>x<br>x<br>x<br>x<br>x<br>x<br>x<br>x<br>x<br>x<br>x                                             | e Slav<br>(Choose<br>UT<br>No. of 1<br>                                                                                                    | 26<br>27<br>28<br>ve WC<br>e 1-7 for<br>16<br>16<br>16<br>16<br>16<br>16<br>16<br>7<br>V-Memory<br>T<br>V-Memory                                                                                                    | Y160<br>Y200<br>YAddress*:V<br>rotal Input Pc<br>ory Address*:V<br>tal Output Pc                                                                                                    | 31 for SM-NET)<br><b>PUT</b><br>No. of Outputs<br>16<br>16<br>16<br>16<br>16<br>16<br>2<br>40405<br>bints 48<br>cv 40507<br>bints 32                                                                                                    |                                                                                                    | Remote<br>Slot<br>Number<br>0<br>1<br>2<br>3<br>4<br>5<br>6<br>7<br>Input B<br>Output<br>The D2<br>ased or                                                                                                    | Base Ad<br>Modul<br>Name<br>08ND:<br>08ND:<br>08ND:<br>16TD1-<br>SPACI<br>SPACI<br>SPACI<br>Bit Start<br>Bit Start                                                                                                    | Remo<br>dress2<br>e IN<br>Input Address<br>3 X100<br>3 X110<br>2<br>2<br>4 ddress:<br>automaticall<br>4 1's starting 1                                                                                                    | te Slave V<br>(Choose 1-7<br>PUT<br>s No. of Inputs<br>8<br>8<br>8<br>8<br>2<br>2<br>2<br>2<br>2<br>2<br>2<br>2<br>2<br>2<br>2<br>2<br>2<br>2<br>2                                                                                                    | Vorksheet<br>for RM-NET or 1:<br>Output Address<br>Y120<br>Y130<br>Y150<br>ory Address*:<br>Total Input P<br>mory Address in se<br>e DL250/DL350                                                                                                    | -31 for SM<br>TPUT<br>3 No. of O<br>8<br>16<br>8<br>4<br>4<br>4<br>4<br>4<br>5<br>5<br>6<br>7<br>4<br>4<br>5<br>6<br>7<br>4<br>7<br>4<br>5<br>6<br>7<br>7<br>7<br>7<br>7<br>7<br>7<br>7<br>7<br>7<br>7<br>7<br>7                                                                                                    |
|                                                                                                    | election<br>tion Par<br>in KBaudast slave<br>terface<br>to Network<br>W V Mer<br>; 96<br>No. of<br>N/.<br>322<br>16<br>48 | election for each<br>tion Parameter<br>in KBaud), deter<br>last slave<br>terface<br>to Network (either<br>ut V Memory Ad<br>; 96<br>N/A<br>32<br>16<br>48<br>48 | D2-RI<br>Maste<br>Proto<br>election for each param<br>tion Parameter<br>in KBaud), determined<br>last slave<br>terface<br>to Network (either proto<br>ut V Memory Address:<br>; 96<br>No. of Inputs No. of<br>N/A N/A<br>32 48<br>16 32<br>48 32 | D2–RMSM R<br>Master Slot<br>Protocol Sei         Protocol Sei         election for each parameter (sel         (in KBaud), determined by requi         last slave         terface         (to Network (either protocol))         ut V Memory Address: V_4040         .96         No. of Inputs       No. of Outputs         N/A       N/A         16       32         48       32         48       32         48       32 | D2-RMSM Remote M<br>Master Slot Address<br>Protocol Selected<br>in Parameter<br>(in KBaud), determined by required<br>last slave<br>terface<br>to Network (either protocol)<br>vertice<br>(ito Network (either protocol)<br>vertice<br>(ito Network (either protocol)<br>vertice<br>(ito Network (either protocol)<br>vertice<br>(ito Network (either protocol)<br>vertice<br>(ito Network (either protocol)<br>vertice<br>(ito Network (either protocol)<br>vertice<br>(ito Network (either protocol)<br>vertice<br>(ito Network (either protocol)<br>vertice<br>(ito Network (either protocol)<br>vertice<br>(ito Network (either protocol)<br>vertice<br>(ito Network (either protocol)<br>vertice<br>(ito Network (either protocol)<br>vertice<br>(ito Network (either protocol)<br>vertice<br>vertice<br>vert | D2-RMSM Remote Master Modul<br>Master Slot Address 4 (1-7'<br>Protocol Selected RM-NET (R       election for each protocol       tion Parameter (selections for each protocol       tion Parameter       In KBaud), determined by required<br>last slave     19.2     38.4       terface     N/A     19.2     38.4       to Network (either protocol)     YES     NO       ut V Memory Address: V40402       Starting Output V Me<br>; 96       Total Outputs       N/A     N/A     16       32     48     17       16     32     18       48     32     19       20     21     22       21     22     23       22     23     24 | D2-RMSM Remote Master Module<br>Master Slot Address _4 _ (1-7)_<br>Protocol Selected _RM-NET (RM-NET or SM-<br>election for each parameter (selections for each protocol are shown)       tion Parameter       tion Parameter     RM-NET     SM-NET       in KBaud), determined by required<br>last slave     19.2     38.4     307.2     614.4       terface     N/A     YES     NO       to Network (either protocol)     YES     NO     YES     NO       ut V Memory Address:     v40402     Starting Outputs     112       No. of Inputs     No. of Outputs     Slave       N/A     N/A     16       32     48     17       16     32     18       48     32     19       20     21     22       21     22     23       22     23     24 | D2-RMSM Remote Master Module<br>Master Slot Address _4 _ (1-7)_<br>Protocol Selected _RM_NET (RM-NET or SM-NET)         election for each parameter (selections for each protocol are shown)         tion Parameter         RM-NET       SM-NET         in KBaud), determined by required<br>last slave       19.2       38.4       153.6         in KBaud), determined by required<br>last slave       19.2       38.4       153.6         in KBaud), determined by required<br>last slave       19.2       38.4       153.6         in KBaud), determined by required<br>last slave       19.2       38.4       153.6         in KBaud), determined by required<br>last slave       19.2       38.4       153.6         in KBaud), determined by required<br>last slave       19.2       38.4       153.6         ito Network (either protocol)       YES       NO       YES       NO         ut V Memory Address: V 40402       Starting Output V Memory Address: V 40502       112         N/A       N/A       16       112         N/A       N/A       16       148       16         32       48       32       19       148       19         48       32       19       12       12       12         22       23       24 | D2-RMSM Remote Master Module<br>Master Slot Address _4 _ (1-7)_<br>Protocol Selected _RM_NET _ (RM_NET or SM_NET)         timber       rmber         timber       rmber         terface       N/A         terface       N/A         terface       N/A         terface       N/A         terface       N/A         terface       N/A         terface       terface         terface       terface         terface       terface         terface       terface | D2-RMSM Remote Master Module<br>Master Slot Address 4 (1-7)<br>Protocol Selected RM-NET (RM-NET or SM-NET)       tote Base Addr<br>mber       tote Base Addr<br>mber       tote Base Addr<br>mber       tote Base Addr<br>Module<br>mber       tote Base Addr<br>mber       tota Outputs<br>19.2       tota No. of Isputs<br>NO       total Outputs<br>NO. of Inputs       NO       total Outputs<br>NO. of Inputs       NO. of Outputs<br>NO. of Inputs       NO. of Outputs<br>NO. of Inputs       NO. of Outputs<br>NO. of Inputs       NO. of Outputs<br>NO. of Inputs       NO. of Outputs<br>NO. of Inputs       N/A     N/A       16     32       20       21       22       23       24       22       23       24       22       23       24       22       23       24       25       26       7       31       32       48       32       24       25       26       7       27       28       29 <td>D2-RMSM Remote Master Module<br/>Master Slot Address 4 (1-7)<br/>Protocol Selected RM-NET (RM-NET or SM-NET)       election for each parameter (selections for each protocol are shown)       tion Parameter       MM-NET       In KBaud), determined by required 19.2 38.4 153.6 307.2 614.4       to NA       to NA       to NA       to NA       to NA       to NA       VES NO       to NA       to NA       VES NO       to NA       Vestor Address: V 40402       Starting Output V Memory Address: V 40502       per total Outputs       No. of Inputs No. of Outputs       NA       Mo. of Inputs No. of Outputs Station       No. of Inputs No. of Outputs Station       No. of Inputs No. of Outputs Station       NO. of Inputs No. of Outputs Station       NO. of Inputs No. of Outputs Station       NO. of Inputs No. of Outputs Station       NO. of Inputs No. of Outputs Station       All 20       D2-RMSM-automatically don Slave # 1's starting au ram requires these address  </td> <td>D2-RMSM Remote Master Module<br/>Master Slot Address 4 (1-7)<br/>Protocol Selected RM-NET (RM-NET or SM-NET)         tote Base Address 1 (Choose 1-7 for<br/>Module Input Address No. of Inputs         tote Base Address 1 (Choose 1-7 for<br/>Module Input Address No. of Inputs         tote Base Address 1 (Choose 1-7 for<br/>Module Input Address No. of Inputs         tote Base Address 1 (Choose 1-7 for<br/>Module Input Address No. of Inputs         total Outputs 19.2 38.4 153.6<br/>307.2 614.4         total Outputs 112         total Outputs 112         total Outputs 112         No. of Inputs No. of Outputs Station<br/>NA       No. of Inputs No. of Outputs Station<br/>16       No. of Inputs No. of Outputs 112         NO       Yes NO         NA       Yes NO         No of Inputs No. of Outputs Station<br/>NA       NA       NA&lt;</td> <td>Offerting and the second second seco</td> | D2-RMSM Remote Master Module<br>Master Slot Address 4 (1-7)<br>Protocol Selected RM-NET (RM-NET or SM-NET)       election for each parameter (selections for each protocol are shown)       tion Parameter       MM-NET       In KBaud), determined by required 19.2 38.4 153.6 307.2 614.4       to NA       to NA       to NA       to NA       to NA       to NA       VES NO       to NA       to NA       VES NO       to NA       Vestor Address: V 40402       Starting Output V Memory Address: V 40502       per total Outputs       No. of Inputs No. of Outputs       NA       Mo. of Inputs No. of Outputs Station       No. of Inputs No. of Outputs Station       No. of Inputs No. of Outputs Station       NO. of Inputs No. of Outputs Station       NO. of Inputs No. of Outputs Station       NO. of Inputs No. of Outputs Station       NO. of Inputs No. of Outputs Station       All 20       D2-RMSM-automatically don Slave # 1's starting au ram requires these address | D2-RMSM Remote Master Module<br>Master Slot Address 4 (1-7)<br>Protocol Selected RM-NET (RM-NET or SM-NET)         tote Base Address 1 (Choose 1-7 for<br>Module Input Address No. of Inputs         tote Base Address 1 (Choose 1-7 for<br>Module Input Address No. of Inputs         tote Base Address 1 (Choose 1-7 for<br>Module Input Address No. of Inputs         tote Base Address 1 (Choose 1-7 for<br>Module Input Address No. of Inputs         total Outputs 19.2 38.4 153.6<br>307.2 614.4         total Outputs 112         total Outputs 112         total Outputs 112         No. of Inputs No. of Outputs Station<br>NA       No. of Inputs No. of Outputs Station<br>16       No. of Inputs No. of Outputs 112         NO       Yes NO         NA       Yes NO         No of Inputs No. of Outputs Station<br>NA       NA       NA< | Offerting and the second second seco |

Add the input and output ranges for the slaves to find the total input and output ranges for the channel. Enter the totals as shown on the Configuration Worksheet.

2-11

### **Calculating the Power Budget**

**Managing your Power Resource** When determining the types and quantity of I/O modules you will be using in the DL205 system, it is important to remember there is a limited amount of power available from the power supply to the system. We have provided a chart to help you easily see the amount of power you will have with your base selection. At the end of this section you will also find an example of power budgeting and a worksheet showing sample calculations. Appendix A contains a blank worksheet.

If the I/O you chose exceeds the maximum power available from the power supply you can resolve the problem by adding another remote base.

**WARNING:** It is *extremely* important to calculate the power budget correctly. If you exceed the power budget, the system may operate in an unpredictable manner which may result in a risk of personal injury or equipment damage.

### Base Power Specifications

The following chart shows the amount of current **supplied** by the DL205 base units. Use this to calculate the power budget for your system. The Auxiliary 24V Power Source mentioned in the table can be used to power field devices or DL205 modules that require an external 24VDC. (Check the DL205 User Manual for the location of these terminals.)

| Base Units | 5V Current<br>Supplied in<br>mA (internal) | Auxiliary 24V<br>Power Source<br>Current<br>Supplied in<br>mA. | Base Units | 5V Current<br>Supplied in<br>mA. (internal) | Auxiliary 24V<br>Power Source<br>Current<br>Supplied in<br>mA. |
|------------|--------------------------------------------|----------------------------------------------------------------|------------|---------------------------------------------|----------------------------------------------------------------|
| D2-03B     | 1550                                       | 200                                                            | D2-06B     | 1550                                        | 200                                                            |
| D2-03BDC-1 | 1550                                       | None                                                           | D2-06BDC-1 | 1550                                        | None                                                           |
| D2-03BDC-2 | 1550                                       | 200                                                            | D2-06BDC-2 | 1550                                        | 200                                                            |
| D2-04B     | 1550                                       | 200                                                            | D2-09B     | 2600                                        | 300                                                            |
| D2-04BDC-1 | 1550                                       | None                                                           | D2-09BDC-1 | 2600                                        | None                                                           |
| D2-04BDC-2 | 1550                                       | 200                                                            | D2-09BDC-2 | 2600                                        | 300                                                            |

# **Module Power Requirements** This chart shows the amount of maximum current **required** for each of the DL205 modules. Use this information to calculate the power budget for your system. If an external 24VDC power source is required, you can use the built-in 24VDC auxiliary supply from the base (if available) as long as you do not exceed the power budget.

| Device           | 5V Current<br>Required in<br>mA. (internal) | External 24V<br>Current<br>Required in<br>mA. | Device             | 5V Current<br>Required in<br>mA. (internal) | External 24V<br>Current<br>Required in<br>mA. |  |  |
|------------------|---------------------------------------------|-----------------------------------------------|--------------------|---------------------------------------------|-----------------------------------------------|--|--|
| CPUs             |                                             |                                               | Analog Modules     |                                             |                                               |  |  |
| D2–230           | 120                                         | None                                          | F2-04AD-1          | 50                                          | 80                                            |  |  |
| D2–240           | 120                                         | None                                          | F2-04AD-1L         | 60                                          | 90 (12VDC)                                    |  |  |
| D2–250           | 330                                         | None                                          | F2-04AD-2          | 60                                          | 80                                            |  |  |
| DC Input Modules |                                             |                                               | F2-04AD-2L         | 60                                          | 90 (12 VDC)                                   |  |  |
| D2-08ND3         | 50                                          | None                                          | F2-08AD-1          | 50                                          | 80                                            |  |  |
| D2-16ND3-2       | 100                                         | None                                          | F2-02DA-1          | 40                                          | 100                                           |  |  |
| AC Input Modules |                                             |                                               | F2-02DA-2          | 40                                          | 60                                            |  |  |
| D2-08NA-1        | 50                                          | None                                          | F2–04AD2DA         | 60                                          | 100                                           |  |  |
| D2–16NA          | 100                                         | None                                          | F2–04THM           | 110                                         | None                                          |  |  |
| D2-02NA-2        | 100                                         | None                                          | F2–04RTD           | 90                                          | None                                          |  |  |
| DC Output Module | es                                          |                                               | Remote I/O         |                                             |                                               |  |  |
| D2-04TD1         | 60                                          | 20                                            | D2-RMSM            | 200                                         | None                                          |  |  |
| D2-08TD1         | 100                                         | None                                          | D2-RSSS            | 150                                         | None                                          |  |  |
| D2-16TD1-2       | 200                                         | 80                                            | Communications     |                                             |                                               |  |  |
| D2-16TD2-2       | 200                                         | None                                          | FA–UNICON          | External 24V or \$                          | 5V @ 100mA                                    |  |  |
| AC Output Module | es s                                        |                                               | F2–UNICON          | Internal 5V @ 10<br>port of CPU)            | 00mA (bottom                                  |  |  |
| D2-08TA          | D2–08TA 250                                 |                                               | FA-ISONET          | Internal 5V (botto<br>or external 24V (     | om port of CPU)<br>@ 100mA                    |  |  |
| D2–12TA          | 350                                         | None                                          | Specialty Modules  |                                             |                                               |  |  |
| Relay Output Mod | ules                                        |                                               | F2–08SIM           | 50                                          | None                                          |  |  |
| D2–04TRS         | 250                                         | None                                          | D2-CTRINT          | 50*                                         | None                                          |  |  |
| D208TR           | 250                                         | None                                          | D2–DCM             | 300                                         | None                                          |  |  |
| D2-08TRS         | 670                                         | None                                          | Programming        |                                             |                                               |  |  |
| D2–12TR          | 450                                         | None                                          | D2–HPP             | 200                                         | None                                          |  |  |
| Combination In/O | ut Modules                                  |                                               | Operator Interface |                                             |                                               |  |  |
| D2-08CDR         | 200                                         | None                                          | DV-1000            | 150                                         | None                                          |  |  |

\* requires external 5VDC for outputs

**NOTE:** Not all of the modules shown in the above table can be used in a remote base. Check page 2–3 for module placement restrictions.

2-13

Power Budget Calculation Example

 $2 - 1 \overline{4}$ 

The following example shows how to calculate the power budget for the first slave unit of a remote I/O system.

| Slave #<br>1  | Part Number   | 5 VDC (mA)<br>(supplied or used) | Auxiliary<br>Power Source<br>24 VDC Output (mA)<br>(supplied or used) |
|---------------|---------------|----------------------------------|-----------------------------------------------------------------------|
| Base Used     | D206B         | 1550                             | 200                                                                   |
| CPU Slot      | D2-RSSS       | 150                              | 0                                                                     |
| Slot 0        | D2-08ND3      | 50                               | 0                                                                     |
| Slot 1        | D2-08ND3      | 50                               | 0                                                                     |
| Slot 2        | D2-08TD1      | 100                              | 0                                                                     |
| Slot 3        |               |                                  |                                                                       |
| Slot 4        |               |                                  |                                                                       |
| Slot 5        |               |                                  |                                                                       |
| Slot 6        |               |                                  |                                                                       |
| Slot 7        |               |                                  |                                                                       |
| Other         |               | 0                                | 0                                                                     |
| Maximum racio |               | 050                              |                                                                       |
|               | er requirea   | 350                              | 0                                                                     |
| Remaining Pov | wer Available | 1550–350 = <b>1200</b>           | 200 - 0 = 200                                                         |

- 1. Using the tables at the beginning of the Power Budgeting section of this chapter, fill in the information for the CPU/Remote Slave, I/O modules, and any other devices that will use system power, including devices that use the 24 VDC output. Devices which fall into the "**Other**" category are devices such as the handheld programmer which also have power requirements but do not directly plug into a slot in the base.
- 2. Add the current columns starting with the CPU SLot and put the total in the row labeled "**Maximum power required**".
- 3. Subtract the row labeled "**Maximum power required**" from the row labeled "**Base Used**". Place the difference in the row labeled "**Remaining Power Available**".
- 4. If **"Maximum Power Required"** is greater than **"Base Used"** in either of the two columns, the power budget will be exceeded. It will be unsafe to use this configuration and you will need to restructure your I/O configuration.